# Innehållsförteckning

| 1 | Log  | ga in i Region Uppsala VPN Portal         | 2 |
|---|------|-------------------------------------------|---|
|   | 1.1  | Problem efter uppdateringar av webbläsare | 2 |
| 2 | Star | rta VPN utan webbläsare                   | 3 |
|   | 2.1  | Hitta VPN-plugin                          | 3 |
|   | 2.2  | Konfigurera                               | 3 |
|   | 2.3  | Välj Connection                           | 4 |
|   | 2.4  | Uppkopplad                                | 5 |
|   | 2.5  | Koppla ned VPN                            | 5 |
| 3 | Felł | nantering                                 | 6 |
|   | 3.1  | Felmeddelande vid SITHS korts inloggning  | 6 |
|   | 3.2  | Att välja cert vid inloggning             | 7 |
| 4 | Dok  | umenthistorik                             | 8 |
|   | 4.1  | 220215                                    | 8 |

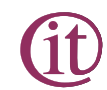

# 1 Logga in i Region Uppsala VPN Portal

#### 1.1 Problem efter uppdateringar av webbläsare

De senaste uppdateringar av webbläsare som Edge och Chrome har påverkat möjligheten att logga in med hjälp av webbläsare för VPN anslutning.

Det finns möjlighet att logga in utan att använda webbläsaren och här följer information om hur detta kan göras.

Detta gäller fram för allt Region Uppsala klienter men är applicerbart på andra dator också som har rättighet att ansluta till Region Uppsala via VPN. Vi kan dock inte garantera funktion då dessa datorer inte är managerade av Region Uppsala.

# 2 Starta VPN utan webbläsare

#### 2.1 Hitta VPN-plugin

Detta gör man genom att man klickar på den lilla uppåt pilen nere i högra hörnet på skärmen för att ta fram dolda ikoner. Där ser man en ikon som ser ut som ett grått hänglås.

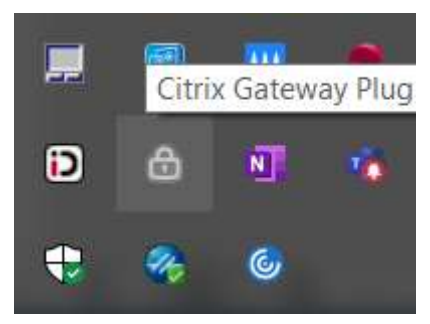

När man ställer muspekaren på den så visas om man är ansluten eller inte via texten "Citrix Gateway Plug-in is not connected" resp "Citrix Gateway Plug-in is connected".

Genom att högerklicka på den ikonen får man upp "Open", "Display Current Message", "Exit".

Välj "Open"

Du kan också klicka på ikonen och det är samma sak som "Open".

### 2.2 Konfigurera

Välj Connection beroende på SITHS kort, SMS eller Token beroende på inloggningsmetod.

Saknar du val här behöver du skapa följande genom att klicka "+New Connection".

| Citox Catarenty |          |                    |     | × |
|-----------------|----------|--------------------|-----|---|
| citrix          | Gatew    | ay                 |     |   |
| = Login         |          |                    |     |   |
|                 | Cryondan | tietect connection | u ( |   |

#### För SITHS:

URL=scvpn.regionuppsala.se

Connection Name= något som gör det tydligt för dig text Region Uppsala VPN SITHS

#### För SMS:

URL=smsvpn.regionuppsala.se Connection Name= något som gör det tydligt för dig text Region Uppsala VPN SMS

#### För OTP/Token:

URL=tokenvpn.regionuppsala.se Connection Name= något som gör det tydligt för dig text Region Uppsala VPN token

# 2.3 Välj Connection

| /                                    |                                       |                             |
|--------------------------------------|---------------------------------------|-----------------------------|
|                                      |                                       |                             |
| akenvpri regionuppiala se<br>alog ol | 2                                     |                             |
|                                      | ukenopri regionappiala se<br>artig ol | okenopri regionuppsala se 🗠 |

Exempel visar OTP/Token.

Ange ditt användarnamn och lösenord.

Klicka "Log On"

| Carta Gateway                    |                           |        | × |
|----------------------------------|---------------------------|--------|---|
| citrix Gatew                     | ау                        |        |   |
| a Login                          |                           |        |   |
| Connection<br>HW OTP<br>Pressent | tokenvpn.reginnuppsala.se |        |   |
|                                  |                           | 1.down |   |

Ange den kod du tar fram ur din app för OTP/Token Klicka på "Submit"

Nu sker det kontroller att din dator uppfyller villkoren för att köra VPN.

# 2.4 Uppkopplad

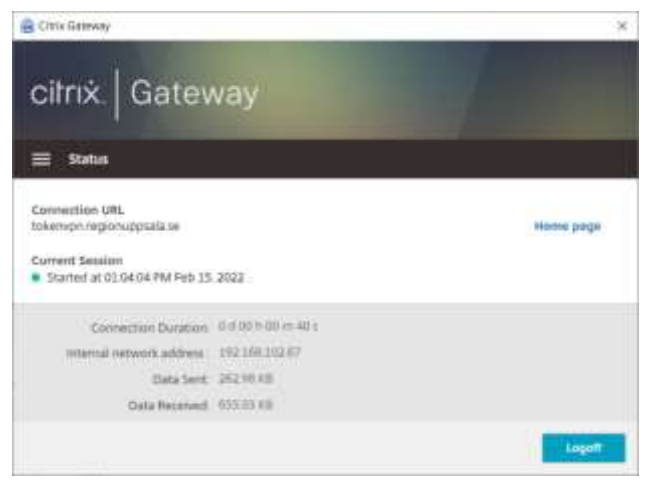

Du är nu ansluten och ditt login-skript körs.

Om du inte får upp dina diskar/mappade enheter kan du använda använd den genväg som skickats ut tidigare till dig som är VPN användare.

Du hittar den på ditt skrivbord och den heter "Mappa nätverksenhet"

#### 2.5 Koppla ned VPN

Stäng inte det fönster som är Citrix Gateway innan du har använt VPN färdigt. Om du råkar göra det kan du gå in under dolda ikoner och se att Citrix hänglåset blivit blått och genom att klicka på det få upp fönstret igen.

Klicka på "Logoff" för att avsluta din VPN session.

# 3 Felhantering

## 3.1 Felmeddelande vid SITHS korts inloggning

Om man inta kan logga in med SITHS kort och får meddelandet:

"No active policy while trying to fallback from certificate failure"

så behöver man göra en omläsning av SITHS kortet.

Detta beror ofta på att man efter att kortet satts in i kortläsaren så hinner inte NetID läsa in certen färdigt eller så har man valt fel cert vid inloggningen.

Gör en omläsning av kortet genom att välja NetID i nedre högra hörnet

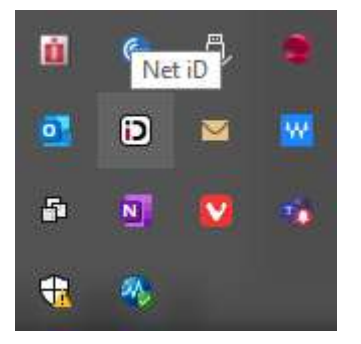

Och sedan klicka på "Läs in kortet på nytt"

|   | SITHS-kort - Gemplus USB Smart Card Reader 0 |   |
|---|----------------------------------------------|---|
|   | E-legitimationer                             | > |
|   | SITHS Admin                                  |   |
|   | SITHS Självadministration                    |   |
|   | Net iD Administration (gamla)                |   |
|   | Byt pinkod                                   | > |
|   | Lås upp kort med pukkod                      | > |
|   | Net iD Administration                        |   |
|   | Läs in kortet på nytt                        |   |
| C | Om Net iD                                    |   |
|   |                                              |   |
|   | 🗗 💀 🔽 🐝                                      |   |
|   |                                              |   |
|   |                                              |   |

När det är klart kan man logga in igen.

## 3.2 Att välja cert vid inloggning

När man väljer certifikat så måste man välja rätt och det är typen:

SITHS e-ID Person HSA-id 3 CA v1

Om man är osäker kan man kontrollera vilket typ av cert man valt genom att klicka på det lilla inringade i som finns till höger om cert-vals rutan.

# 4 Dokumenthistorik

| Datum      | Kommentar (kort. Längre förklaring i underrubrik)  | Författare  |
|------------|----------------------------------------------------|-------------|
| 2022-02-15 | Nytt dokument                                      | Sören Björk |
| 2022-02-17 | Uppdaterat felhantering vis SITHS-korts inloggning | Sören Björk |
|            |                                                    |             |
|            |                                                    |             |
|            |                                                    |             |

Vid utförligare revideringsinformation skapa en underrubrik under dokumenthistorik. Använd datumet för förändringen som rubrik för underrubriken.

## 4.1 220215

Nytt dokument för att beskriva inloggning via VPN plugin utan att använda Webbläsare.